## E2BN Trusted Root Certificate Installation on Firefox "All Devices"

\_\_\_\_\_

-

## http://protex.e2bn.org/certs/

\_\_\_\_\_.

Please download the .crt certificate file from the website linked above.

.

You should be presented with the screen below

Tick all three boxes on the next screen and click OK

## 2 Description

|            | Downloading Certificate                                                                                                   |
|------------|----------------------------------------------------------------------------------------------------|
| -<br>r     | You have been asked to trust a new Certificate Authority (CA).                                                            |
| د<br>د     | Do you want to trust "Certificate Authority (unnamed)" for the following purposes?                                        |
| rg Port 80 | <ul> <li>Trust this CA to identify email users.</li> <li>Trust this CA to identify software developers.</li> </ul>        |
|            | Before trusting this CA for any purpose, you should examine its certificate and its policy and procedures (if available). |
|            | View Examine CA certificate                                                                                               |
|            |                                                                                                    |

You have successfully installed the certificate and are now ready to browse the internet safely using E2BN Protex SSL content filtering.